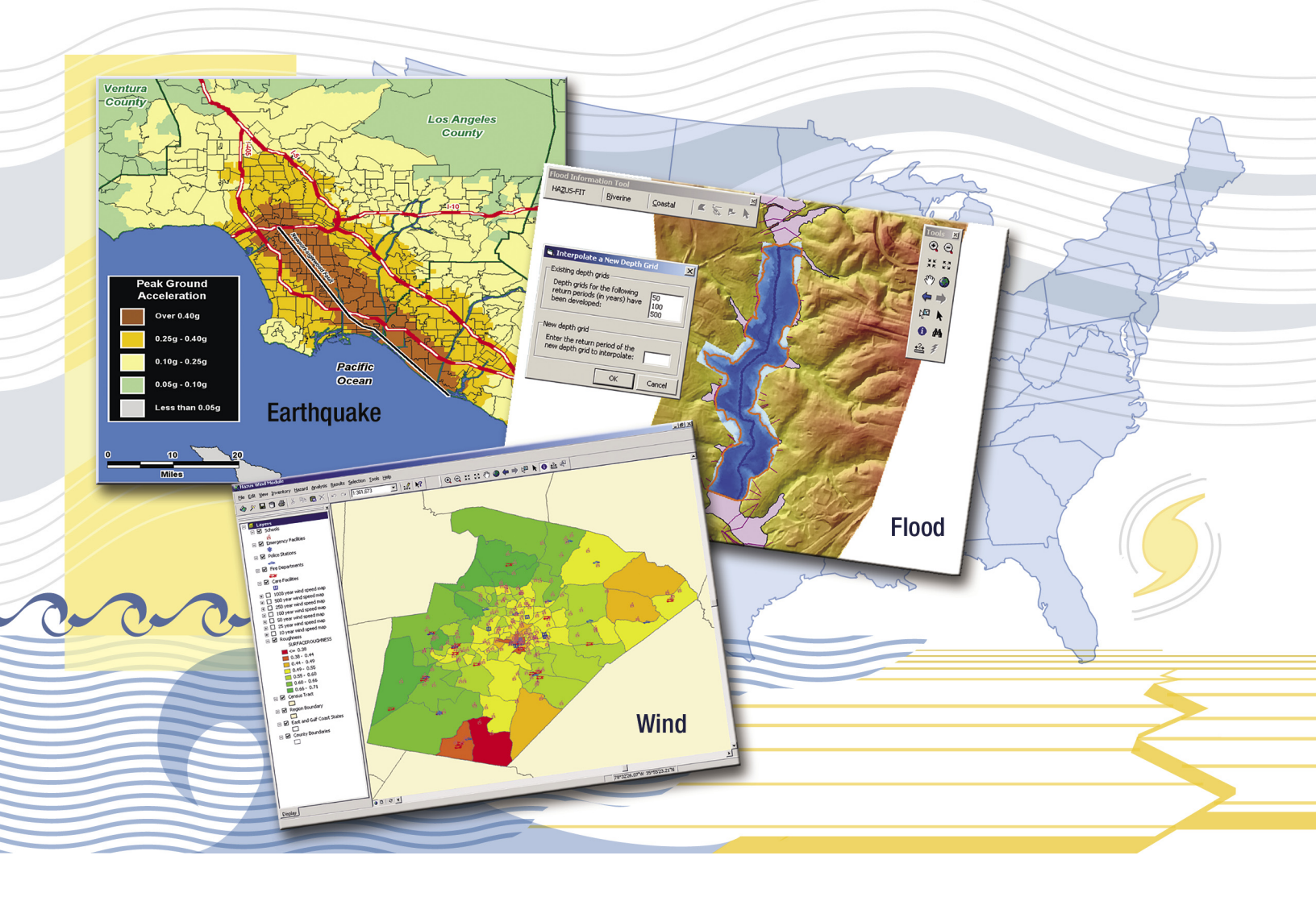

# HAZUS<sup>®</sup>-MH Risk Assessment and User Group Series Using HAZUS-MH for Risk Assessment

How-To Guide

FEMA 433/August 2004

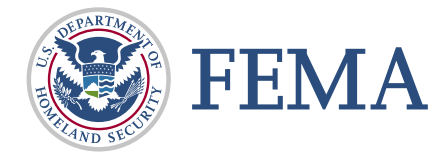

# HAZUS<sup>®</sup>-MH Risk Assessment and User Group Series

# Using HAZUS-MH for Risk Assessment

# How-To Guide

FEMA 433/August 2004

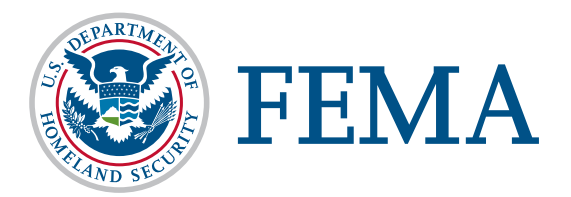

Any opinions, findings, conclusions, or recommendations expressed in this publication do not necessarily reflect the views of FEMA. Additionally, neither FEMA or any of its employees makes any warrantee, expressed or implied, or assumes any legal liability or responsibility for the accuracy, completeness, or usefulness of any information, product, or process included in this publication. Users of information from this publication assume all liability arising from such use.

## TABLE OF CONTENTS

| Acknowledgments                        | vii                |
|----------------------------------------|--------------------|
| Introduction                           |                    |
| Overview                               | iv.                |
| Layout and Organization of the Hou     | To Cuido           |
| Layout and Organization of the from    | -10 Guiue          |
| Hazard Specific Leons                  |                    |
| Contents of the How To Cuide           | X                  |
| Overview of Mitigation Planning        | vi                 |
| Introduction to HAZUS-MH               | vii                |
| HAZUS MH for Pick Assessment           | XII                |
| HAZUS-WITTOLKISK Assessment            | XIV                |
| HAZUS MH Provided Data                 | XIV                |
| HAZUS MH and Local Data                |                    |
| Figuration of Hazards Not Inclu        | ded in HAZUS MH    |
| Risk Assessment Process Using HA7I     | US-MH              |
| Establishing your Pisk Assessment Te   |                    |
| Summary                                | zaiii              |
| Summary                                |                    |
| Step 1: Identify Hazards               |                    |
| Overview                               |                    |
| Define Your Study Region (Task 1.1)    |                    |
| Start HAZUS-MH                         |                    |
| Create a Study Region                  |                    |
| Select a Level of Aggregation          |                    |
| Create A Base Map of your Study Res    | gion (Task 1.2)1-6 |
| Base Map Using HAZUS-MH Pro            | ovided Data1-6     |
| Base Maps Using Local Data             |                    |
| Display Local Data on Your Base        | Map1-8             |
| Identify Hazards of Interest (Task 1.5 | 3)                 |
| Potential Hazards of Interest and      | HAZUS-MH1-9        |
| Earthquakes                            |                    |
| Floods (Coastal and Riverine           | e)1-11             |
| Hurricanes                             |                    |
| Landslides                             |                    |
| Tornadoes                              |                    |
| Tsunamis                               |                    |
| Wildfires                              | 1-16               |
| Other Hazards                          | 1-16               |
| Documenting Hazards of Int             | erest1-17          |
| Summary                                | 1-17               |

| Step 2: Profile Hazards                                                                                                    | 2-1                                |
|----------------------------------------------------------------------------------------------------|------------------------------------|
| Overview                                                                                                    | 2-1                                |
| Review HAZUS-MH Provided Hazard Data (Task 2.1)                                                                                                    | 2-2                                |
| Access HAZUS-MH Provided Earthquake Data                                                                                                    | 2-2                                |
| Access HAZUS-MH Provided Flood Data                                                                                                    | 2-4                                |
| Access HAZUS-MH Provided Hurricane Data                                                                                                    | 2-5                                |
| Perform a Data Gap Analysis (Task 2.2)                                                                                                    | 2-6                                |
| Hazard Data for HAZUS-MH Hazard Analysis                                                                                                    | 2-6                                |
| Hazard Data to Map Other Hazards                                                                                                    | 2-7                                |
| Hazard Data Not Used for Mapping but Useful for Written                                                                                                    | Hazard                             |
| Profiles (All Hazards)                                                                                                    | 2-7                                |
| Evaluate Available and Desired Data                                                                                                    | 2-7                                |
| Collect Additional Hazard Data (If Needed) (Task 2.3)                                                                                                    | 2-8                                |
| Access General Hazard Data Sources                                                                                                    | 2-9                                |
| Access Specific Hazard Data Sources                                                                                                    | 2-10                               |
| Earthquakes                                                                                                    | 2-11                               |
| Floods (Coastal and Riverine)                                                                                                    | 2-13                               |
| Hurricanes                                                                                                    |                                    |
| Landslides                                                                                                    | 2-21                               |
| Tornadoes                                                                                                    | 2-23                               |
| Tsunamis                                                                                                    | 2-24                               |
| Wildfires                                                                                                    | 2-26                               |
| Other Hazards                                                                                                    | 2-28                               |
| Develop HAZUS-MH Compatible Maps                                                                                                    | 2-28                               |
| Profile and Prioritize Hazards (Task 2.4)                                                                                                    | 2-29                               |
| Summary                                                                                                    |                                    |
|                                                                                                    |                                    |
| Step 3: Inventory Assets                                                                                                    | 3-1                                |
| Overview                                                                                                    | 3-1                                |
| Review HAZUS-MH Inventory Data (Task 3.1)                                                                                                    | 3-2                                |
| General Building Stock                                                                                                    | 3-3                                |
| Essential Facilities                                                                                                    | 3-4                                |
| Hazardous Material                                                                                                    | 3-4                                |
| High Potential Loss Facilities                                                                                                    | 3-4                                |
| Transportation Lifeline Systems                                                                                                    | 3-4                                |
| Utility Lifeline Systems                                                                                                    | 3-5                                |
| Demographics                                                                                                    | 3-5                                |
| Perform a Data Gap Analysis (Task 3.2)                                                                                                    | 3-6                                |
| Collect Additional Local Inventory Data (If Needed) (Task 2.2)                                                                                                    | )3-7                               |
| Conect Auditional Local Inventory Data (II Needed) (Task 5.5)                                                                                                    |                                    |
| Integrate Local Data Into HAZUS-MH (Task 3.4)                                                                                                    | 3-8                                |
| Integrate Local Data Into HAZUS-MH (Task 3.4)<br>Edit HAZUS-MH Inventory Data Tables                                                                                                    | 3-8<br>3-9                         |
| Edit HAZUS-MH Inventory Data Tables<br>Import Local Inventory Data Tables into HAZUS-MH                                                                                                    | 3-8<br>3-9<br>3-9                  |
| Integrate Local Data Into HAZUS-MH (Task 3.4)<br>Edit HAZUS-MH Inventory Data Tables<br>Import Local Inventory Data Tables into HAZUS-MH<br>Collect Data Using InCAST                                                                                                    | 3-8<br>3-9<br>3-11                 |
| Integrate Local Data Into HAZUS-MH (Task 3.4)<br>Edit HAZUS-MH Inventory Data Tables<br>Import Local Inventory Data Tables into HAZUS-MH<br>Collect Data Using InCAST<br>Organize and Import Data Using BIT-MH                                                                                                    |                                    |
| Integrate Local Data Into HAZUS-MH (Task 3.4)<br>Edit HAZUS-MH Inventory Data Tables<br>Import Local Inventory Data Tables into HAZUS-MH<br>Collect Data Using InCAST<br>Organize and Import Data Using BIT-MH                                                                                                    | 3-8<br>3-9<br>3-11<br>3-13<br>3-14 |
| Integrate Local Data Into HAZUS-MH (Task 3.4)<br>Edit HAZUS-MH Inventory Data Tables<br>Import Local Inventory Data Tables into HAZUS-MH<br>Collect Data Using InCAST<br>Organize and Import Data Using BIT-MH<br>Summary                                                                                                    |                                    |
| Conect Additional Local Inventory Data (In Needed) (Task 5.5)<br>Integrate Local Data Into HAZUS-MH (Task 3.4)<br>Edit HAZUS-MH Inventory Data Tables<br>Import Local Inventory Data Tables into HAZUS-MH<br>Collect Data Using InCAST<br>Organize and Import Data Using BIT-MH<br>Summary                                                                                 |                                    |
| Confect Additional Local Inventory Data (If Needed) (Task 5.5)         Integrate Local Data Into HAZUS-MH (Task 3.4)         Edit HAZUS-MH Inventory Data Tables         Import Local Inventory Data Tables into HAZUS-MH         Collect Data Using InCAST         Organize and Import Data Using BIT-MH         Summary         Step 4: Estimate Losses         Overview |                                    |
| Step 4: Estimate Losses         Overview         Deterministic and Probabilistic Scenarios in HAZUS-MH                                                                                                    |                                    |

| Earthquakes                                              | 4-4                   |
|----------------------------------------------------------|-----------------------|
| Floods (Coastal)                                         | 4-5                   |
| Floods (Riverine)                                        | 4-7                   |
| Hurricanes                                               | 4-8                   |
| Run HAZUS-MH Scenarios (Task 4.2)                        | 4-10                  |
| Run an Earthquake Scenario                               | 4-10                  |
| Run a Flood Scenario using HAZUS-MH (Coastal and Riverin | e).4-11               |
| Run a Flood Scenario with the Flood Wizard               | 4-15                  |
| Run a Hurricane Scenario                                 | 4-17                  |
| Obtain Loss Estimation Results from HAZUS-MH Scenarios   | 4-17                  |
| Run the Risk Assessment Tool (Task 4.3)                  | 4-18                  |
| Calculate Exposures for Hazards Not Included in HAZUS-MH |                       |
| (Task 4.4)                                               | 4-20                  |
| Evaluate the Results of the Risk Assessment (Task 4.5)   | 4-20                  |
| Consider and Review Your Loss Estimate Results           | 4-20                  |
| Summary                                                  | 4-22                  |
|                                                          |                       |
| Step 5: Consider Mitigation Uptions                      | 5-1                   |
| Overview                                                 | 5-1                   |
| Identify Preliminary Mitigation Options (Task 5.1)       | 5-3                   |
| Regulatory Measures                                      | 5-3                   |
| Rehabilitation of Existing Structures                    | 5-4                   |
| Protective and Control Measures                          | 5-4                   |
| Mitigation Measures for Earthquakes                      | 5-5                   |
| Regulatory Measures                                      | 5-5                   |
| Rehabilitation of Existing Structures                    | 5-5<br>               |
| Protective and Control Measures                          | 5-7<br>F 7            |
| Mitigation Measures for Floods                           | 5-7<br>5 7            |
| Regulatory Measures                                      | 7-5                   |
| Renabilitation of Existing Structures                    | /-1<br>د ه            |
| Mitigation Maggungs for Humiganos                        | 9-0<br>E 0            |
| Degralatory Mooguree                                     | 9-0<br>5 0            |
| Regulatory Measures                                      | 9-9<br>5 0            |
| Protoctive and Control Measures                          |                       |
| Review Mitigation Options (Task 5.9)                     | 5-9<br>5 10           |
| Identify Final List of Mitigation Options (Task 5.2)     | 5-10<br>5_11          |
| Farthquakes                                              | 5-11<br>5_11          |
| Floods                                                   | 5-11<br>5_19          |
| Riverine Flood Mitigation Measure Evaluation             | 5-12<br>5_19          |
| Coastal Flood Model Mitigation Measure Evaluation        | 5_19                  |
| Hurricanes                                               | 5-12<br>5 <b>-</b> 14 |
| Verify Mitigation Measures (Task 5 4)                    | 5-16                  |
| Summery                                                  | E 17                  |
| Summal y                                                 |                       |

### **APPENDICES**

| Appendix A: Acronyms and Abbreviations            | A-1 |
|---------------------------------------------------|-----|
| Appendix B: Glossary of Terms                     | B-1 |
| Appendix C: DMA 2000 Job Aids                     | C-1 |
| Appendix D: Job Aids for Step 2 - Profile Hazards | D-1 |

| Appendix E: Job Aids for Step 3 - Inventory Assets            | E-1 |
|---------------------------------------------------------------|-----|
| Appendix F: Job Aids for Step 4 - Estimate Losses             | F-1 |
| Appendix G: Job Aids for Step 5 - Consider Mitigation Options | G-1 |

## TABLES

| <b>T</b> 1 1 0 0    |                                                    |          |
|---------------------|----------------------------------------------------|----------|
| Table 1: System S   | pecifications for HAZUS-MH                         | X111     |
| Table 2: Members    | s of a Risk Assessment Team                        | xviii    |
| Table 3: Introduc   | tion Activities and Outputs Checklist              | xix      |
| Table 1-1: Identify | / Hazards Activities and Outputs Checklist         | 1-17     |
| Table 2-1: Earthqu  | uake Hazard Characteristic Data Sources            | 2-13     |
| Table 2-2: Flood H  | Hazard Data Needs and Sources                      | 2-14     |
| Table 2-3: Hurrica  | ane Hazard Data Sources to Support HAZUS-MH        | 2-20     |
| Table 2-4: Fire Ha  | zard Severity Table                                | 2-27     |
| Table 2-5: Data So  | ources for Additional Hazard Maps of Interest      | 2-28     |
| Table 2-6: Profile  | Hazards Activities and Outputs Checklist           | 2-30     |
| Table 3-1: Invento  | ory Assets Activities and Outputs Checklist        | 3-15     |
| Table 4-1: Estimat  | e Losses Activities and Outputs Checklist          | 4-22     |
| Table 5-1: Conside  | er Mitigation Options Activities and Outputs Check | dist5-17 |
|                     |                                                    |          |

## **FIGURES**

| Figure 2: HAZUS-MH Risk Assessment Process and Outputsxvii<br>Figure 1-1: Step 1 Tasks and Outputs1-1<br>Figure 1-2: HAZUS-MH Startup Menu1-2 |
|----------------------------------------------------------------------------------------------------|
| Figure 1-1: Step 1 Tasks and Outputs1-1<br>Figure 1-2: HAZUS-MH Startup Menu1-2                                                               |
| Figure 1-2: HAZUS-MH Startup Menu1-2                                                                                                    |
|                                                                                                    |
| Figure 1-3: Entering the Study Region Name1-3                                                                                                 |
| Figure 1-4: Selecting Hazards1-3                                                                                                    |
| Figure 1-5: Aggregation Level Menu1-3                                                                                                    |
| Figure 1-6: State Selection List1-4                                                                                                    |
| Figure 1-7: State Selection Map1-4                                                                                                    |
| Figure 1-8: County Selection List1-5                                                                                                    |
| Figure 1-9: County Selection Map1-5                                                                                                    |
| Figure 1-10: Census Tract Selection List1-5                                                                                                   |
| Figure 1-11: Census Tract Selection Map1-5                                                                                                    |
| Figure 1-12: ArcToolbox Data Conversion Utility1-7                                                                                            |
| Figure 1-13: ArcToolbox Data Projection Utility1-7                                                                                            |
| Figure 1-14: Adding Local Base Map Data1-8                                                                                                    |
| Figure 2-1: Step 2 Tasks and Outputs2-1                                                                                                    |
| Figure 2-2: Earthquake Screen2-2                                                                                                    |
| Figure 2-3: Ground Motion Menu2-2                                                                                                    |
| Figure 2-4: Earthquake Scenario Selection2-3                                                                                                  |
| Figure 2-5: Earthquake Epicenter Database2-3                                                                                                  |
| Figure 2-6: Epicenter Event Map2-3                                                                                                    |
| Figure 2-7: Hurricane Screen2-5                                                                                                    |
| Figure 2-8: Hurricane Scenario Operation2-5                                                                                                   |
| Figure 2-9: Flood Wizard Destination Directory2-18                                                                                            |
| Figure 2-10: Flood Wizard Installation Complete2-18                                                                                           |
| Figure 2-11: Flood Wizard Program Location2-18                                                                                                |
| Figure 9-19: Flood Wizard Menu 9-10                                                                                                    |
| rigure 2-12. Flood Wizard Merid                                                                                                    |
| Figure 2-12: Flood Wizard Data Menu                                                                                                    |

| Figure 3-2: Local Inventory Data Collection Potential Level of Effort | 3-6   |
|-----------------------------------------------------------------------|-------|
| Figure 3-3: Example of an Inventory Table                             | 3-9   |
| Figure 3-4: Import Features with Attributes                           | .3-10 |
| Figure 3-5: Identifying the Database to be Imported                   | .3-10 |
| Figure 3-6: Source and Target Field Mapping Tool                      | .3-10 |
| Figure 3-7: Interactive Database Dictionary                           | .3-11 |
| Figure 3-8: Saving a Database Mapping Scheme                          | .3-11 |
| Figure 3-9: InCAST General Menu                                       | .3-12 |
| Figure 3-10: InCAST Earthquake Menu                                   | .3-12 |
| Figure 3-11: InCAST Flood Menu                                        | .3-12 |
| Figure 3-12: InCAST Wind Menu                                         | .3-13 |
| Figure 3-13: BIT-MH Startup Menu                                      | .3-13 |
| Figure 3-14: Mapping Menu                                             | .3-13 |
| Figure 3-15: Category Menu                                            | .3-14 |
| Figure 3-16: Category Mapping Menu                                    | .3-14 |
| Figure 4-1: Step 4 Tasks and Outputs                                  | 4-1   |
| Figure 4-2: Earthquake Hazard Scenario Selection Menu                 | 4-4   |
| Figure 4-3: Define Hazard Maps Option Menu                            | 4-4   |
| Figure 4-4: FIT Startup Menu                                          | 4-6   |
| Figure 4-5: Project Setup Screen                                      | 4-6   |
| Figure 4-6: Editing the Hazard Maps                                   | 4-8   |
| Figure 4-7: Terrain Table                                             |       |
| Figure 4-8: Tree Parameters Table                                     | 4-9   |
| Figure 4-9: Seismic Hazard Type Selection Menu                        | .4-10 |
| Figure 4-10: Probabilistic Hazard Selection Menu                      | .4-10 |
| Figure 4-11: Hazard Scenario Event Name Menu                          | .4-11 |
| Figure 4-12: Analysis Options Menu                                    | .4-11 |
| Figure 4-13: Creating New Study Case Dialog Box                       | .4-12 |
| Figure 4-14: Stream Reach Selection                                   | .4-12 |
| Figure 4-15: Hazard Menu                                              | .4-13 |
| Figure 4-16: Analysis Options Menu                                    | .4-14 |
| Figure 4-17: Wizard Installation Menu                                 | .4-15 |
| Figure 4-18: InstallShield Wizard Complete                            | .4-15 |
| Figure 4-19: Flood Window Menu Box                                    | .4-16 |
| Figure 4-20: Flood Data Menu                                          | .4-16 |
| Figure 4-21: Analysis Main Menu                                       | .4-16 |
| Figure 4-22: Scenario Operation Menu                                  | .4-17 |
| Figure 4-23: Analysis Options Menu                                    | .4-17 |
| Figure 4-24: RAT Installation Menu                                    | .4-18 |
| Figure 4-25: RAT Destination Directory                                | .4-18 |
| Figure 4-26: Installation Wizard Complete                             | .4-19 |
| Figure 4-27: Third Party Model Menu                                   | .4-19 |
| Figure 4-28: RAT Program Location                                     | .4-19 |
| Figure 4-29: RAT Menu Box                                             | .4-19 |
| Figure 4-30: RAT Report                                               | .4-20 |
| Figure 5-1: Step 5 Tasks and Outputs                                  | 5-1   |
| Figure 5-2: "What If" Menu                                            | .5-13 |
| Figure 5-3: Levee Options                                             | .5-13 |
| Figure 5-4: Flow Regulation                                           | .5-13 |
| Figure 5-5: Long Term Erosion                                         | .5-14 |

| Figure 5-6: Shore Protection                                | 5-14 |
|-------------------------------------------------------------|------|
| Figure 5-7: Analysis Options                                | 5-14 |
| Figure 5-8: Wind Building Characteristics Menu              | 5-15 |
| Figure 5-9: Wind Building Characteristics Distribution Menu | 5-15 |
| Figure 5-10: Building Mitigation Menu                       | 5-15 |

### WORKSHEETS

| Worksheet 1: Risk Assessment Team Members                        | XX   |
|------------------------------------------------------------------|------|
| Worksheet 1-1: Identify Your Hazards                             | 1-18 |
| Worksheet 1-2: Summary of Hazards Identification                 | 1-19 |
| Worksheet 2-1: Identify Required Hazard Data                     | 2-31 |
| Worksheet 2-2: Profile Hazards                                   |      |
| Worksheet 2-3: Prioritize Hazards                                |      |
| Worksheet 3-1: HAZUS-MH Inventory Data and Data Sources          | 3-16 |
| Worksheet 4-1: Inventory At Risk Estimates                       |      |
| Worksheet 4-2: Flood Wizard Outputs                              |      |
| Worksheet 5-1A: Identify Preliminary List of Mitigation Options  |      |
| Based on HAZUS-MH Loss Estimates                                 |      |
| Worksheet 5-1B: Prepare a Preliminary List of Mitigation Options | 5-19 |
| Worksheet 5-2: Prepare a Short List of Mitigation Options        |      |
| Worksheet 5-3: Prepare a Final List of Mitigation Options        | 5-26 |
|                                                                  |      |

### **EXAMPLES**

| Example 1: Pilot Project Risk Assessment Team Members                                                                                                    | xxi                          |
|----------------------------------------------------------------------------------------------------|------------------------------|
| Example 1-1: Identify Hazards - Summary Worksheet for Austin, TX                                                                                                    | 1-20                         |
| Example 2-1: Hazard Profile – Earthquake                                                                                                    | 2-35                         |
| Example 3-1: HAZUS-MH Inventory Data and Data Sources                                                                                                    | 3-19                         |
| Example 4-1: Estimate Losses                                                                                                    |                              |
| (Hurricane Loss Estimate for Austin, TX)                                                                                                    | 4-27                         |
| Example 5-1A: Mitigation Measures for the Built Environment                                                                                                    | 5-21                         |
| Example 5-1B: Mitigation Measures for the Built Environment                                                                                                    |                              |
| by Hazard                                                                                                    | 5-23                         |
| Example 3-1: HAZUS-MH Inventory Data and Data Sources<br>Example 4-1: Estimate Losses<br>(Hurricane Loss Estimate for Austin, TX)<br>Example 5-1A: Mitigation Measures for the Built Environment<br>Example 5-1B: Mitigation Measures for the Built Environment<br>by Hazard | 3-19<br>4-27<br>5-21<br>5-23 |

# ACKNOWLEDGMENTS

This How-To Guide is designed to help prepare standardized, scientifically-based risk assessments using the Hazards U.S. Multi-Hazard (HAZUS-MH) software. The Federal Emergency Management Agency (FEMA) prepared this guide based on field-implemented HAZUS-MH risk assessment pilot projects across the country that are responding to the requirements of the Disaster Mitigation Act of 2000 (DMA 2000). FEMA prepared this guide for users who have had exposure to HAZUS-MH and are interested in using HAZUS-MH to support risk assessment studies.

#### **Principal Authors:**

Carla Buriks, Tetra Tech EM Inc.

William Bohn, Tetra Tech EM Inc.

Milagros Kennett, FEMA, Project Officer, Risk Management Series Publications

Lisa Scola, Tetra Tech EM Inc.

Bogdan Srdanovic, Spring International Consulting Group

#### **Contributors:**

Scott Lawson, PBS&J

Thomas Adkisson, Tetra Tech EM Inc.

Ross Berman, Tetra Tech EM Inc.

Jawhar Bouabid, PBS&J

Wanda Rizer, design4impact

Deb Daly, Greenhorne & O'Mara, Inc.

This manual was prepared under contract to FEMA. It will be revised periodically, and comments and feedback to improve future editions are welcome. Please send comments and feedback by e-mail to riskmanagementseriespubs@dhs.gov.

# INTRODUCTION

### **OVERVIEW**

This Introduction presents the layout and organization of the How-To Guide, an overview of mitigation planning, information about HAZUS-MH and risk assessments, and activities to help establish your risk assessment team.

### Layout and Organization of the How-To Guide

This How-To Guide focuses on the basic steps and tasks necessary to complete your risk assessment. The guide presents pertinent information in text boxes that provide specific software and technical information, key definitions, examples, and references. Hazard icons indicate hazard-specific information for several natural disasters. These text boxes and icons provide guidance and helpful suggestions to accomplish the tasks described in this How-To Guide. This How-To Guide should be used in conjunction with the HAZUS-MH software; and the user and technical manuals that are provided with your HAZUS-MH software. Other references listed throughout the guide also will assist your risk assessment efforts.

### **Informational Icons**

The following icons indicate the topic of each text box:

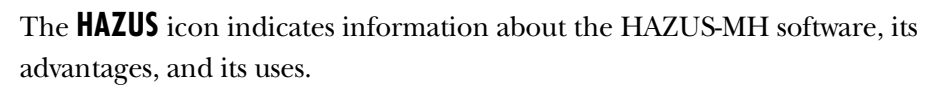

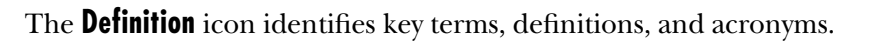

The **Example** icon provides examples of how pilot project communities have applied HAZUS-MH in their risk assessments.

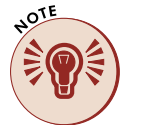

AZUS

The **Note** icon identifies additional technical information, including useful reminders and tips based on lessons learned from the pilot projects.

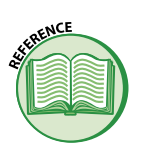

The **Reference** icon lists additional useful materials and regulatory citations.

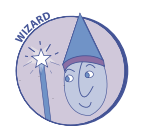

The **Wizard** icon refers to two HAZUS-MH utility tools – the Flood Macro Wizard and the Risk Assessment Tool; both tools simplify and shortcut the process of obtaining HAZUS-MH risk assessment outputs.

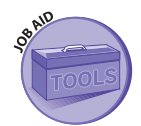

The **Job Aid** icon indicates resources that can help you complete the risk assessment process using HAZUS-MH.

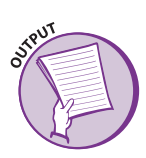

The **Output** icon indicates outputs for each step of the risk assessment process obtained by implementing the tasks in the How-To Guide and the worksheets included for each step.

### **Hazard-Specific Icons**

The hazard-specific icons provide information and instructions for the following specific natural hazards:

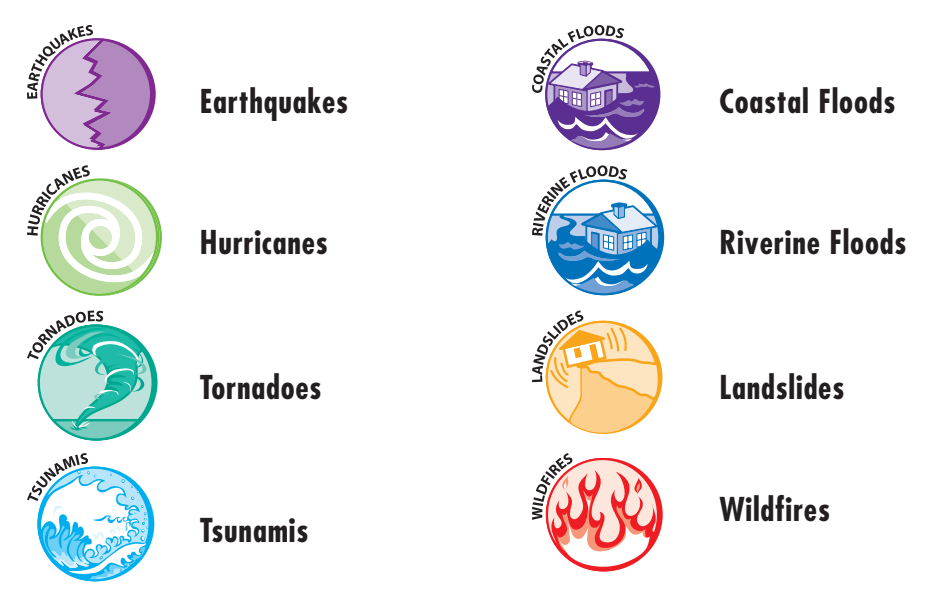

### **Contents of the How-To Guide**

This How-To Guide is organized into an Introduction, five steps, and seven appendices:

- O Introduction
- O Identify Hazards (Step 1)
- Profile Hazards (Step 2)
- O Inventory Assets (Step 3)
- O Estimate Losses (Step 4)
- O Consider Mitigation Options (Step 5)
- O Appendix A: Acronyms and Abbreviations
- O Appendix B: Glossary of Terms
- O Appendix C: DMA 2000 Job Aids
- O Appendix D: Job Aids for Step 2
- O Appendix E: Job Aids for Step 3
- Appendix F: Job Aids for Step 4
- O Appendix G: Job Aids for Step 5

The sections of this guide are organized around the five steps of conducting a risk assessment using HAZUS-MH. Each step includes:

- O Text and graphics that describe the risk assessment steps
- Instructions and corresponding HAZUS-MH screen captures to support the steps
- Practical implementation examples and lessons learned from fieldbased pilot projects
- Worksheets and associated job aids as training tools to help you complete each step

The remainder of this Introduction provides an overview of mitigation planning, an introduction to HAZUS-MH, and steps to establish your risk assessment team.

### **Overview of Mitigation Planning**

Hazard mitigation is any action that reduces the destructive and disruptive effects of future disasters. Mitigation efforts generally offer the best and most cost-effective methods of addressing the impacts associated with disasters.

To support better mitigation planning for future disasters, Congress enacted the DMA 2000. FEMA is the lead agency supporting implementation of the DMA 2000 requirements and makes funds available to support efforts to meet these requirements. In 2002, FEMA issued regulations and guidelines to implement the DMA 2000 requirements for mitigation planning by states and communities. To be eligible for FEMA funds, state and local entities are required to prepare DMA 2000 Hazard Mitigation Plans for natural hazards. Hazard Mitigation Plans can be developed using the general process shown in Figure 1. In addition, the DMA 2000 Job Aids in Appendix C provide a summary of DMA 2000 requirements and how HAZUS-MH resources can support these requirements.

The primary purpose of hazard mitigation planning is to help communities identify the most effective policies, actions, and tools to decrease risk and the potential for future losses in a community. Before implementing mitigation measures, communities must assess potential hazards and FEMA developed an Interim Final Rule (for DMA 2000) that specifies the mitigation planning requirements for states and local governments. This rule is available at: http://www.fema.gov/fima/ planning10.shtm.

The DMA 2000 Job Aids in Appendix C summarize the rule and list resources available to help you meet DMA requirements.

FEMA developed a series of mitigation planning guides that provide additional information and tools related to DMA 2000 requirements. Information about these guides is available at: http://www. fema.gov/fima/planhowto.shtm.

Additional information, including DMA 2000 Multi-Hazard Mitigation Guidance is available at: http://www.fema.gov/fima/ planning\_toc4.shtm. the risks that they pose. For purposes of hazard mitigation, risk assessments estimate the social and economic impact that hazards can have on people, buildings, services, facilities, and infrastructure in a community. The usefulness of a risk assessment is directly dependent upon the quality and appropriateness of the data incorporated.

# A STREET

Frequently asked questions about the DMA 2000 planning process and its requirements are answered at the following web site: http://www.fema.gov/fima/ planfaq.shtm.

### **Introduction to HAZUS-MH**

HAZUS-MH is a nationally applicable software program and standardized methodology for estimating potential losses from earthquake, flood, and hurricane hazards. FEMA developed HAZUS-MH in partnership with the National Institute of Building Sciences (NIBS). Loss estimates produced

with HAZUS-MH are based on current scientific and engineering knowledge regarding the effects of earthquake, flood, and hurricane hazards. These loss estimates can support the risk assessment component of your planning effort.

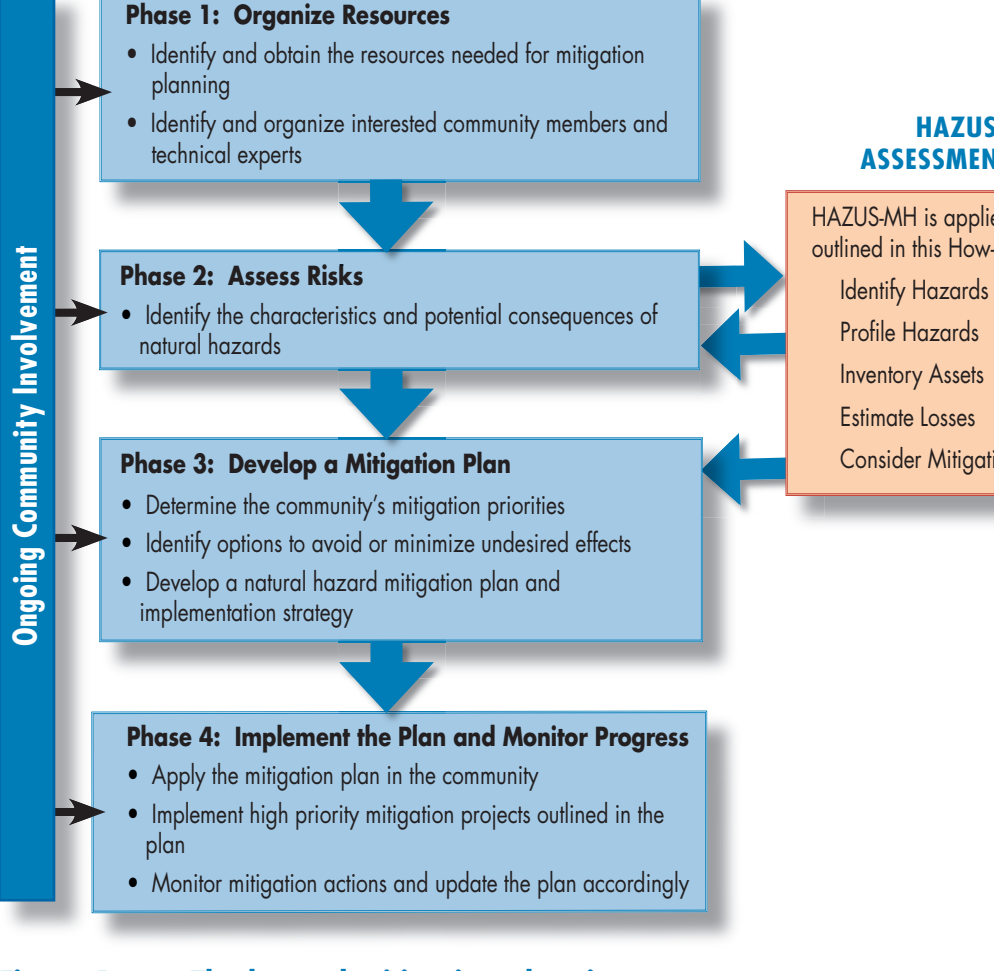

#### HAZUS-MH RISK ASSESSMENT BASIC STEPS

| HAZUS-MH is applied using the five steps outlined in this How-To Guide: |          |
|-------------------------------------------------------------------------|----------|
| Identify Hazards                                                        | (Step 1) |
| Profile Hazards                                                         | (Step 2) |
| Inventory Assets                                                        | (Step 3) |
| Estimate Losses                                                         | (Step 4) |
| Consider Mitigation Options                                             | (Step 5) |

### Figure 1 The hazard mitigation planning process

The following user capabilities are recommended for HAZUS-MH:

 Familiarity with Microsoft<sup>®</sup> Windows-based environments and Geographic Information System (GIS) software (ArcGIS<sup>®</sup>) To order HAZUS-MH software at no cost, complete the order form available at http://www.fema.gov/hazus.

HAZUS

OTE

O Knowledge and experience with electronic data manipulation

Table 1 shows the computer system specifications required to run HAZUS-MH.

HAZUS-MH includes the largest compilation of geo-referenced data made available by the federal government at no cost. In addition to data provided with HAZUS-MH, a variety of data (presented in further detail throughout the document) are available that can be used in risk assessment studies as follows:

**Hazard** information to supplement HAZUS-MH provided data may be obtained from sources in the fields of meteorology, hydrology, geomorphology, and seismology.

**Inventory** data regarding the people and structures at risk are provided in HAZUS-MH from national and regional databases (such as the United States Census) and can be refined with local data.

**Vulnerability** data regarding areas and assets at particular risk can best be refined at the local level.

| Area                                            | Minimal                                                                                                    | Moderate                                                                                                    | Recommended                                                                                                    |
|-------------------------------------------------|----------------------------------------------------------------------------------------------------|----------------------------------------------------------------------------------------------------|----------------------------------------------------------------------------------------------------|
| Computer Speed<br>Memory                        | Pentium <sup>®</sup> III, 1 gigahertz (GHz)<br>core speed and 512 megabyte (MB)<br>random access memory (RAM). Allows<br>moderately fast analysis of small<br>communities only.                                                                                        | Pentium <sup>®</sup> IV, 2 GHz core speed<br>and 512 MB RAM. Allows<br>fast analysis of medium-sized<br>communities and real-time<br>analysis for small communities. | Pentium <sup>®</sup> IV with 800 MHz system<br>bus and 2.6 GHz (or better) core<br>speed and 1 GB RAM. Allows fast<br>analysis of large urban areas<br>and real-time analysis for all<br>communities. |
| Computer<br>Storage:<br>Free Hard Disk<br>Space | 10 Gigabytes (GB). Allows installation<br>of HAZUS-MH and storage of three<br>scenarios for a medium-sized<br>community.                                                                                                    | 40 GB. Allows installation of<br>HAZUS-MH and storage of three<br>scenarios for large urban areas.                                                                   | 80 GB. Allows installation of HAZUS-<br>MH and storage of 25 or more<br>scenarios for large urban areas.                                                                                              |
| Hardware and<br>Software                        | <ul> <li>CD-ROM reader with 32x minimum read speed</li> <li>DVD-ROM reader with 12x minimum read speed</li> <li>Graphics Card with 800x600 minimum resolution</li> <li>Mouse, keyboard, and computer monitor</li> <li>Mouse, keyboard, and computer monitor</li> </ul> |                                                                                                    |                                                                                                    |

Table 1: System Specifications for HAZUS-MH

\*HAZUS-MH platform upgrade to version 9

HAZUS

HAZUS

- HAZUS-MH has distinct advantages for risk assessment, including:
- Consistent platform and methodology for assessing risk across geographic and political entities
- Framework that can be used to save and update data as population, inventory, and other factors change, and as planning efforts evolve
- Strong mapping capabilities for hazard and inventory data
- Visual mapping and tabular outputs that promote communication and interaction with local stakeholders, a requirement of the mitigation planning process

### HAZUS-MH for Risk Assessment

HAZUS-MH can be used to evaluate a variety of hazards and associated risks to support mitigation planning efforts. HAZUS-MH provides natural hazard and inventory data; it estimates losses and has strong mapping and layout capabilities. HAZUS-MH outputs can be presented in map and tabular formats for easy review, use, and communication to stakeholders. HAZUS-MH provides risk assessment outputs and loss estimates for use in:

- Planning for and mitigating the possible consequences of disaster events
- Anticipating the possible nature and scope of emergency response needed to cope with disaster events
- O Developing plans for recovery and reconstruction following a disaster

FEMA provides a number of training courses and other resources to support HAZUS-MH. You can learn more about these resources at http://www.fema.gov/hazus/. Look for the "Training/ Conferences" link. The models in HAZUS-MH are designed to estimate the consequences to a city or other defined study region from three primary types of hazard events - earthquakes, floods, and hurricanes. The resulting loss

estimates describe the scale and extent of damage and disruption that may result from a potential hazard event. To generate this information, HAZUS-MH uses data provided with the software and/or user-provided local data to estimate the type and extent of damage for each specific hazard. Also, HAZUS-MH can be used to estimate the exposure of local assets to other hazards not included in the software.

### **HAZUS-MH Levels of Analysis**

HAZUS-MH is a flexible software tool that allows for varied levels of customization, based on your resources and analysis needs. The flexibility provided with HAZUS-MH is described as analysis Levels 1 through 3, which are defined as follows:

Level 1: Level 1 involves using HAZUS-MH provided hazard and inventory data with minimal outside data collection or mapping. You can conduct a Level 1 analysis using the inventory and hazard data sets provided with HAZUS-MH. Limited additional data are required

to complete a Level 1 flood hazard analysis (e.g., for a coastal analysis, the digital elevation model, 100-year still water area, and still water elevation are required). Level 1 analysis, relying on HAZUS-MH provided data, can be an acceptable level of information for mitigation planning.

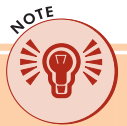

If a jurisdiction chooses to use HAZUS-MH in support of risk assessment, the minimum level of analysis that is acceptable will vary, depending on the community's resources, data availability, and technical capabilities.

- Level 2: Level 2 involves augmenting the HAZUS-MH provided hazard and inventory data with more recent or detailed data for your study region. These additional data are referred to as "local data" throughout this How-To Guide. Use of local data will refine the HAZUS-MH analyses and generally will produce more accurate results.
- Level 3: Level 3 involves adjusting the built-in loss estimation models used for the earthquake, flood, and hurricane loss analyses. This typically is done in concert with the use of local data (Level 2 analysis). It is only pursued by advanced users with knowledge of the hazard models developed for HAZUS-MH and when the users need more accurate results or need to solve specific problems.

This How-To Guide focuses on the use of Level 1 and Level 2 analyses using HAZUS-MH. Level 3 analysis techniques are not addressed in detail.

### **HAZUS-MH Provided Data**

HAZUS-MH includes sophisticated models that combine data regarding the vulnerability of the study region to each hazard with data that describe the region's population and social and economic bases. Hazard data include historic events and area characteristics that influence how each hazard impacts a given area. The inventory data for all of the HAZUS-MH models use basic information on population, buildings, and facilities obtained from the United States Census and other national databases.

### **HAZUS-MH and Local Data**

HAZUS-MH includes national data sets that can be supplemented with local data. If local detailed data are available, you may consider using this data to perform more refined studies using HAZUS-MH Level 2 and Level 3 analyses. HAZUS-MH is flexible and allows you to update HAZUS-MH provided data with local data or use a combination of both. Augmenting the HAZUS-MH provided data with local data can improve the accuracy and resolution of your analysis results. However, collecting local data can be time-consuming and costly. Decisions about collecting this information should be balanced against the possible benefits of the data to support mitigation planning.

### **Evaluation of Hazards Not Included in HAZUS-MH**

HAZUS-MH can support the evaluation of some hazards that are not included as models in the current HAZUS-MH software. If your studies and data allow you to map hazard areas for other hazards, you can display these maps using the GIS functionality provided with HAZUS-MH. Also, you can estimate the inventory exposed within the hazard areas for these hazards. If you also have probability data for hazards or strong historical loss data, you can estimate the probability of different levels of losses using techniques outside of the HAZUS-MH software. Approaches to support exposure estimates using hazard area maps are described in Step 4 of this guide.

### **Risk Assessment Process Using HAZUS-MH**

A specific risk assessment process for using HAZUS-MH was documented during the field pilots. This process, shown in Figure 2, outlines the steps, tasks, and subsequent outputs involved in applying HAZUS-MH for your risk assessment. Each of these steps, tasks, and outputs is discussed in more detail in the subsequent steps of this How-To Guide. Note that normally a risk assessment has four steps and concludes with loss estimation; however, for this How-To Guide, a fifth step, Consider Mitigation Options, has been added. The purpose of the added step is to help you with your mitigation planning and assist in identifying, reviewing, and evaluating mitigation measures.

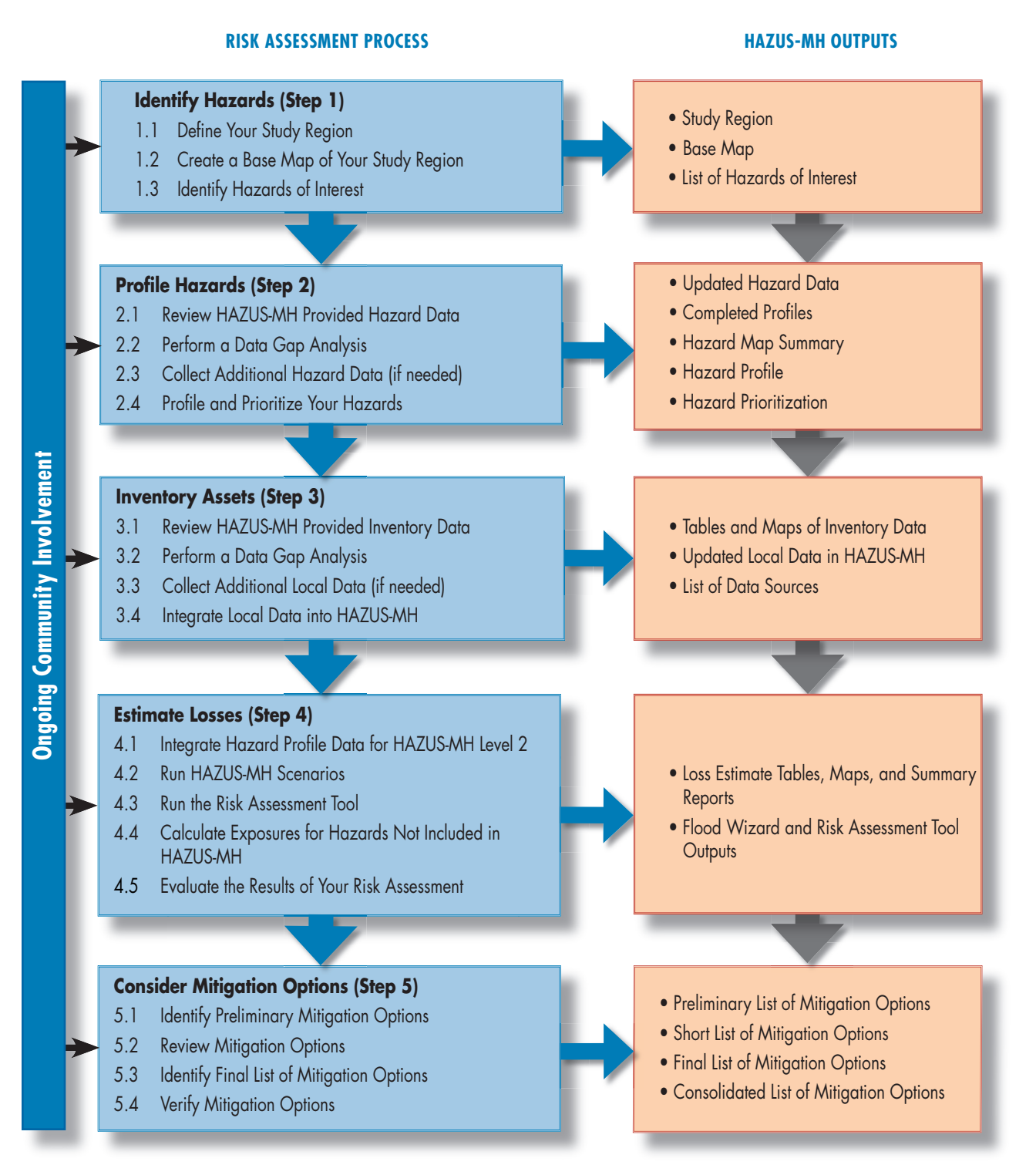

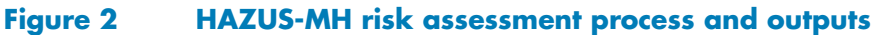

### **Establishing Your Risk Assessment Team**

Prior to beginning the steps and tasks of your risk assessment, it is prudent to identify and establish your risk assessment team. Table 2 shows the types of personnel who may be useful in mitigation planning and HAZUS-MH risk assessment efforts. Generally, a local planning or emergency management representative will lead this team. The lead person will be primarily responsible for developing the Hazard Mitigation Plan. However, a wide variety of persons may be useful to your team and should be included (e.g., engineers, natural hazard experts, public works directors, and economists). Involving a variety of people from different segments of the community will ensure that all relevant issues and concerns are considered when planning and implementing your risk assessment. It is important to emphasize that because HAZUS-MH runs from a GIS platform, a GIS specialist should be part of the team. Worksheet 1 includes a format for listing your team members and their contact information. Example 1 describes pilot project risk assessment team members. Key team members should meet regularly to develop and implement the risk assessment and subsequent mitigation planning efforts.

| Type of Team Member                       | Type of Personnel                                                              |
|-------------------------------------------|--------------------------------------------------------------------------------|
|                                           | Local planning or emergency management representative (team leader)            |
|                                           | Representatives of state and local government agencies                         |
| Members with Specific<br>Responsibilities | GIS specialists                                                                |
|                                           | Multidisciplinary subject-matter experts                                       |
|                                           | Utility companies and public works experts                                     |
|                                           | Community leaders and elected officials                                        |
|                                           | Business owners and operators and representatives of development organizations |
| Support Members                           | Representatives of neighborhood groups and other nonprofit organizations       |
| (providing advice or<br>technical input)  | Interested citizens                                                            |
|                                           | Representatives of Federal Government agencies                                 |
|                                           | Personnel affiliated with academic institutions                                |

### SUMMARY

The introduction should have familiarized you the requirements of DMA 2000 and HAZUS-MH, and how HAZUS-MH can support your risk assessment. Each step of this guide ends with a checklist of activities and outputs that should be completed. Table 3 will help you make sure you have completed these activities. Review the list below and add check marks in the third column where you have completed the activities or outputs indicated.

### Table 3: Introduction Activities and Outputs Checklist

| Activity                                                                           | Output                                                                                             | Check Completed Items |
|------------------------------------------------------------------------------------|----------------------------------------------------------------------------------------------------|-----------------------|
| Understand the DMA 2000 requirements                                               | Understanding of the DMA 2000 requirements                                                         |                       |
| Obtain your free copy of HAZUS-MH<br>software from the FEMA distribution<br>center | HAZUS-MH software, user manuals, and technical manuals                                             |                       |
| Review the system specifications for<br>HAZUS-MH provided in Table 1               | System that has the specifications required for the HAZUS-MH software                              |                       |
| Identify key and support members of<br>your risk assessment team                   | Risk assessment team documented using<br>Worksheet 1                                               |                       |
| Review Introduction text and the examples provided                                 | Understanding of how to get started and how<br>HAZUS-MH can support the risk assessment<br>process |                       |

Complete any missing items in your checklist and then continue to Step 1.

### GO TO STEP 1: IDENTIFY HAZARDS

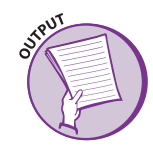

### WORKSHEET 1: RISK ASSESSMENT TEAM MEMBERS

Worksheet 1 will help you to keep track of your team members and their roles in preparing the risk assessment for your community.

| RISK ASSESSMENT TEAM                        |                                      |                           |                        |
|---------------------------------------------|--------------------------------------|---------------------------|------------------------|
| NAME                                        | TITLE                                | TEAM ROLE                 | CONTACT<br>INFORMATION |
| Key team members having specific responsit  | vilities for developing and implemer | iting the risk assessment |                        |
|                                             |                                      |                           |                        |
|                                             |                                      |                           |                        |
|                                             |                                      |                           |                        |
|                                             |                                      |                           |                        |
|                                             |                                      |                           |                        |
|                                             |                                      |                           |                        |
| Members providing advice or data during the | e risk assessment study              | 1                         |                        |
|                                             |                                      |                           |                        |
|                                             |                                      |                           |                        |
|                                             |                                      |                           |                        |
|                                             |                                      |                           |                        |
|                                             |                                      |                           |                        |
|                                             |                                      |                           |                        |
| Members providing technical input and supp  | ort during implementation of the ris | k assessment              |                        |
|                                             |                                      |                           |                        |
|                                             |                                      |                           |                        |
|                                             |                                      |                           |                        |
|                                             |                                      |                           |                        |
|                                             |                                      |                           |                        |
|                                             |                                      |                           |                        |

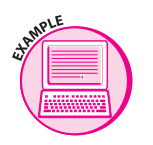

### **EXAMPLE 1: PILOT PROJECT RISK ASSESSMENT TEAM MEMBERS**

This example illustrates focus areas and team members for the pilot projects communities.

| Pilot Project Community Risk Assessment<br>Objectives and Focus Areas                                                                                                    | Hazard Mitigation Team Members and Risk Assessment Support Team                                                                                                    |  |
|----------------------------------------------------------------------------------------------------|----------------------------------------------------------------------------------------------------|--|
| <ul> <li>City of Austin, Texas</li> <li>Focus on impacts potentially associated with the Colorado River and specific manmade hazards.</li> <li>City of Austin personnel had some knowledge of HAZUS-MH and a solid GIS foundation.</li> </ul>                                                                                                    | Primary team members:<br>• FEMA Headquarters and Region VI<br>• State of Texas Department of Public Safety<br>• State of Texas Division of Emergency Management<br>• City of Austin Office of Emergency Management Planning and GIS Departments<br>Partnering agencies:<br>• Austin Water Protection and Development Review Department<br>• Austin Fire Department<br>• Lower Colorado River Authority<br>• Austin Energy<br>• Texas Geographic Society<br>Consultants:<br>• H20 Partners (City of Austin)<br>• FEMA consultants for Austin, Texas                                                                                                    |  |
| <ul> <li>Eight-County Effort for Wyoming</li> <li>Focus on impacts potentially associated with flood and earthquake hazards.</li> <li>HAZUS-MH expertise has developed.</li> <li>Due to the low population density in WY, some Census tract data needed adjustment to smaller areas called Census blocks.</li> <li>Local expertise was used to integrate local hazard and inventory data into HAZUS-MH.</li> </ul>                                                                                  | Representatives are supporting mitigation planning across the state, including the eight<br>counties of interest. Representatives supporting the mitigation team include:<br>• FEMA Headquarters and Region VIII<br>• Wyoming Geological Society<br>• State and county emergency management representatives<br>• FEMA consultants for Wyoming<br>A focus area for this effort included updating local inventory data for essential facilities and<br>translating Census data from the tract level to a block/grid format to support user needs.                                                                                                    |  |
| <ul> <li>Louisville Metro, Kentucky</li> <li>Focus on impacts potentially associated with flood and earthquake hazards.</li> <li>Louisville Metro area boundaries were used as the study area.</li> <li>A strong GIS capability was provided through a local not-for-profit organization.</li> <li>Area's flood committee was designated as the All-Hazards Mitigation team.</li> <li>Timing of the pilot project provided a strong foundation to start the mitigation planning process.</li> </ul> | <ul> <li>Primary team members:</li> <li>FEMA Headquarters and Region IV</li> <li>Louisville Metro Emergency Management Agency representatives</li> <li>Louisville/Jefferson County Information Center (LOJIC, a GIS support entity)</li> <li>Members of local planning agencies and utility companies</li> <li>FEMA and local consultants for Louisville Metro, Kentucky</li> <li>Because of the importance of the flood hazard to this area, Louisville Metro determined that the area's flood committee would serve as the foundation for the risk assessment team and long-term mitigation planning team. This group included representatives from the organizations supporting the risk assessment as well as other local flood committee personnel.</li> </ul> |  |

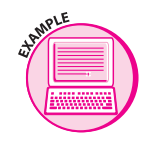

# EXAMPLE 1: PILOT PROJECT RISK ASSESSMENT TEAM MEMBERS (continued)

| Pilot Project Community Risk Assessment<br>Objectives and Focus Areas                                                                                                    | Hazard Mitigation Team Members and Risk Assessment Support Team                                                                                                    |
|----------------------------------------------------------------------------------------------------|----------------------------------------------------------------------------------------------------|
| <ul> <li>Marion and Hamilton Counties, Indiana</li> <li>Focus on impacts potentially associated with flood and earthquake hazards.</li> <li>The two counties work together on their emergency planning efforts and, therefore, the study area combined the two counties for this pilot.</li> </ul>                                                                                                    | The pilot project risk assessment team included a range of parties drawn from organizations<br>such as:<br>• FEMA Headquarters and Region V<br>• State of Indiana Emergency Management Agency (SEMA)<br>• IndyGov - City of Indianapolis and Marion County<br>• Hamilton County Emergency Management Agency<br>• FEMA Consultants for Marion and Hamilton Counties, Indiana<br>Partnering agencies:<br>• Indianapolis Mapping and Geographic Infrastructure Systems (IMAGIS)<br>• Indiana University - Purdue University Indianapolis (IUPUI)<br>The lead for mitigation planning efforts is the area emergency management agency.                                                                                                    |
| <ul> <li>City of Portland, Oregon</li> <li>Focus on performing a refined analysis<br/>for earthquake and flood, and using<br/>HAZUS-MH as a support tool to consider the<br/>landslide and wildfire hazards.</li> <li>Portland includes a strong GIS capability,<br/>refined local data for hazards, and a strong<br/>knowledge of HAZUS-MH.</li> <li>The local team was experienced with<br/>HAZUS-MH and supported refinement of<br/>the HAZUS-MH provided data.</li> </ul> | Primary team members:<br>• FEMA Headquarters and Region IX<br>• State of Oregon Office of Emergency Management<br>• Oregon Department of Geology and Mineral Industries (DOGAMI)<br>• City of Portland Office of Emergency Management<br>• FEMA Consultants for Portland, Oregon<br>Partnering agencies:<br>• City of Portland Bureau of Technology Services<br>• City of Portland Bureau of Environmental Services<br>• City of Portland Bureau of Planning<br>• Metro Regional Service<br>• Multnomah County Office of Emergency Management<br>• Clackamas County Emergency Management<br>The earthquake and flood hazards were analyzed using HAZUS-MH. Exposure was calculated for the landslide and wildfire hazards with HAZUS-MH support and local hazard area maps provided by the community. |